## Fase 1) INSERIRE I SEGNALIBRI PER OGNI NUMERO DI PARAGRAFO.

Posizionare il cursore prima del numero di paragrafo

|                                                      | Jedi_LibrogameL.doc [Modalita di compatibilita] - Microsoft Word -                                                                                                    | - A |
|------------------------------------------------------|----------------------------------------------------------------------------------------------------|-----|
|                                                      |                                                                                                    |     |
| Frontespizio Pagina Interruzione Tabella Immagine C  | JipArt Forme SmartArt Grafico<br>Lipertex ale incrosito v pagina v pagina v p |     |
| Pagine Tabelle                                       | Illustrazioni Collegamenti Intestazione e piè di pagina Testo Simboli                                                                                                    |     |
|                                                      | di ricognizione, ed è volav a chiamare i suoi compagni perché lo aiutassero ad eliminanti l'Sospetti<br>siano stati inviati dalla gualigione repubblicana per esaminare meglio la ragnatela di cunicoli<br>sotterranei attomo alla base; htto sta che ti attaccano con una raffica di laser che defletti con la tua<br>arma, prima di andargli sotto a verpo a corpo e attaccarli.<br>Squadra di Probot                                                                                                    | 12  |
|                                                      | Combattività 15 Salute 25                                                                                                    |     |
|                                                      | Se vinci, vai al <u>101</u>                                                                                                    |     |
|                                                      | <u>]</u> 65                                                                                                    |     |
|                                                      | Gli ultimi ratti camivori si rendono conto che sei una preda troppo grossa e agguerrita per i loro<br>denti; con rapidità fuggono e si disperdono nella miriade di condotti secondari. Per niente<br>interessato a fare altri incontri del genere, avanzi e giungi al termine del condotto principale; rompi<br>la grata metallica con un fendente della tus sciabola di luce e atterri nel bel mezzo dell'hangar<br>alpha, seguito subito da tua madre e tua sorella.                                                                                                    |     |
|                                                      | Vai al <u>32</u>                                                                                                    |     |
|                                                      | <u>]</u> 66                                                                                                    |     |
|                                                      | I tuoi sensi ti informano del pericolo: il tuo avversario è già qui si trova di fronte a te, in questo<br>momento, lo percepisci chiaramente, e ti sta studiando muovendosi con lentezza e aspettando<br>l'occasione più propizia per attaccarti. E' strano, non vedi niente, eppure le tue percezioni non ti<br>lasciano dubbi. Con un brivido che ti corre lungo la schiena capisci che il tuo avversario è<br>invisibile !                                                                                                    |     |
|                                                      | Se hai 4 punti di Forza e la Percezione Jedi, e vuoi usare la tua vista superiore per cercare di<br>localizzato, vai al <u>161</u><br>Se hai il Sesto Senso, vai al <u>71</u><br>Altrimenti, vai al 152                                                                                                    |     |
|                                                      | <u>]</u> 67                                                                                                    | *   |
|                                                      | L'ufficiale si fa parecchio correttoro: etidentemente, la tua criegazione non lo convince per niente                                                                                                    | Ŧ   |
| Pagina: 33 di 102 Parole: 46.672 🚸 Italiano (Italia) |                                                                                                    | -+  |

Andare su "inserisci"  $\rightarrow$  "segnalibro". Dare un nome al segnalibro nel formato "pXXX" dove XXX è il numero di paragrafo. In questo caso è "p065". Selezionare "Aggiungi"

| Call 19 - 10 =                               | 💌 😈 👻 Jedi Librogame1.doc (Modalità di compatibilità) - Microsoft Word 💷 🖛 🛪                                                                                  |                                                                                                    |                                                           |                                                                                                    |                                            |             |  |  |  |
|----------------------------------------------|----------------------------------------------------------------------------------------------------|----------------------------------------------------------------------------------------------------|-----------------------------------------------------------|----------------------------------------------------------------------------------------------------|--------------------------------------------|-------------|--|--|--|
| Home Inserisci                               | Layout di pagina Riferimenti Lettere Revisi                                                                                                    | one Visualizza                                                                                             |                                                           |                                                                                                    |                                            | Ø           |  |  |  |
| Frontespizio Pagina Interruz<br>vuota di pag | ione Tabella Immagine ClipArt Forme SmartArt Grafico                                                                                                    | Collegamento Segnalibro Riferimento<br>Ipertestuale                                                        | Intestazione Piè di Numero di<br>pagina * pagina *        | Casella Parti WordArt Capoletter<br>di testo * rapide *                                                                |                                            | Simbolo     |  |  |  |
| Pagine                                       | Tabelle Illustrazioni                                                                                                    | Collegamenti                                                                                               | Intestazione e pié di pagina                              | Testo                                                                                                    | Simi                                       | boli —      |  |  |  |
|                                              | siano stati inviati dalla<br>sotterranei attorno alla b<br>arma, prima di andargli                                                                            | guarnigione repubblica<br>ase; fatto sta che ti attac<br>sotto a corpo a corpo e a                         | na per esaminare m<br>ccano con una raffica<br>ttaccarli. | eglio la ragnatela di o<br>di laser che defletti co                                                                    | cunicoli<br>n la tua                       |             |  |  |  |
|                                              | Squadra di Prodot                                                                                                    |                                                                                                    |                                                           |                                                                                                    |                                            |             |  |  |  |
|                                              | C                                                                                                    | ombattività 15                                                                                             | Sal                                                       | ute 25                                                                                                    |                                            |             |  |  |  |
|                                              | Se vinci, vai al <u>101</u>                                                                                                    |                                                                                                    |                                                           |                                                                                                    |                                            |             |  |  |  |
|                                              |                                                                                                    |                                                                                                    | 65                                                        |                                                                                                    |                                            |             |  |  |  |
|                                              | Gli ultimi ratti carnivor<br>denti; con rapidità fug<br>interessato a fare altri ir<br>la grata metallica con<br>alpha, seguito subito da<br>Vai al <u>32</u> | Si i i i gone segnalibro<br>gono<br>contri<br>pose<br>poso<br>poso<br>poso<br>poso<br>poso<br>poso<br>poso | Aogungi<br>Elimina<br>Yai                                 | <ul> <li>rossa e agguerrita pe<br/>dotti secondari. Per<br/>el condotto principale<br/>i nel bel mezzo dell</li> </ul> | er i loro<br>niente<br>e; rompi<br>'hangar |             |  |  |  |
|                                              | I tuoi sensi ti informano<br>momento, lo percepisc<br>l'occasione più propizia<br>lasciano dubbi. Con ur                                                      | del 1 segnalbri nascosti<br>chia<br>per attaccarti. E´stran<br>brivido che ti corre l                      | o, non vedi niente, e<br>ungo la schiena capi             | rova di fronte a te, in<br>con lentezza e asp<br>popure le tue percezion<br>isci che il tuo avversa                    | i questo<br>lettando<br>i non ti<br>rio è  | 1<br>3<br>7 |  |  |  |

Ripetere il procedimento per i paragrafi successivi. E' importante prima di creare un nuovo segnalibro spostare sempre il cursore prima del successivo numero di paragrafo.

## Fase 2) CREARE I LINK.

Selezionare il numero del paragrafo di cui bisogna creare il link.

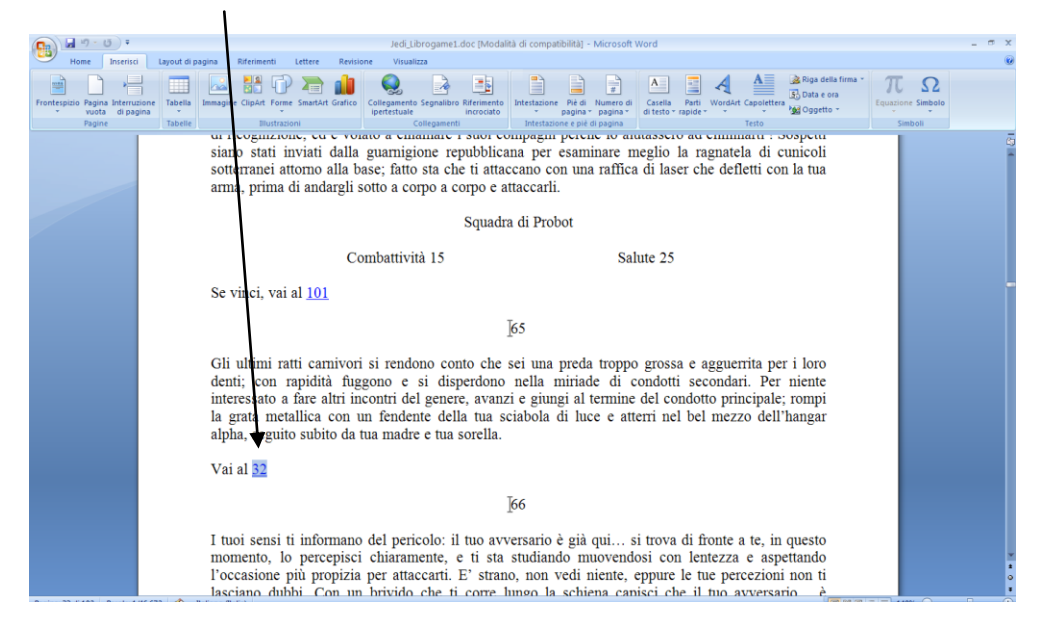

Andare su "inserisci" e poi su "collegamento ipertestuale". Nella finestra che si apre selezionare "inserisci nel documento" e poi selezionare il nome del segnalibro a cui rimandare (in questo caso p032, visto che il bivio rimanda al paragrafo 32)

| Jedi Librogame1.doc [Modalità di compatibilità] - Microsoft Word                                                                                                    | - = ×  |
|----------------------------------------------------------------------------------------------------|--------|
| Home         Inserisid         Layout di pagina         Riferimenti         Lettere         Revisione         Visualizza                                                                                                    | 0      |
| Frontespizio Pagina Interruzione<br>Proine<br>Proi |        |
| u incomizioni, cu e volato a consumenti internazione pie upagna internazione pie upagna internazione della sospetuti annomi                                                                                                    |        |
| siano stati inviati dalla guarnigione repubblicana per esaminare meglio la ragnatela di cunicoli<br>sotterranei attorno alla base; fatto sta che ti attaccano con una raffica di laser che defletti con la tua<br>arma, prima di andargli sotto a corpo e attaccarli.<br>Squadra di <u>Probot</u>                                                                                                    | Î      |
| Combattività 13 Salute 25                                                                                                    |        |
|                                                                                                    |        |
| Se vinci, vai al <u>101</u>                                                                                                    |        |
|                                                                                                    |        |
| doutin admited fragmente de la colegamente jertestuale                                                                                                    |        |
| interesseta o fare altri incontri del colega a: Testo da visualizzare: 32 Descrigone                                                                                                    |        |
| la grata metallica con un fenden                                                                                                    |        |
| alpha, seguito subito da tua madri Web esizerte<br>Web esizerte<br>pozs                                                                                                    |        |
| Vai al 32                                                                                                    |        |
| Creanium p033<br>goarmento p034                                                                                                    |        |
| I tuoi sensi ti informano del peric                                                                                                    |        |
| momento, lo percepisci chiaram pota                                                                                                    | -      |
| l'occasione più propizia per attac                                                                                                    | ±<br>Q |
| lasciano dubbi. Con un brivido che ti corre lungo la schiena canisci che il tuo avversario                                                                                                    | •      |

A questo punto il numero del paragrafo diventa blu e sottolineato: significa che è stato creato correttamente il link. Per provare se funziona, fare click con il mouse sul numero del paragrafo tenendo premuto contemporaneamente il tasto ctrl. Se è impostato in modo corretto apparirà a video la schermata con il paragrafo giusto.